Easy Writer Manual

## Easy Writerアプリ インストールマニュアル (ios端末)

Update : 2016.03.28

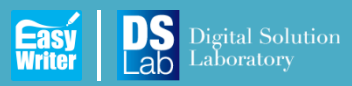

ver 1.1

Easy 01 | アプリのインストール

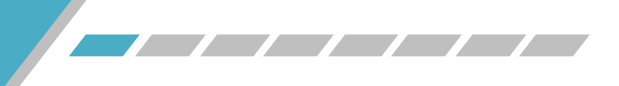

www.ds-lab.co.jp

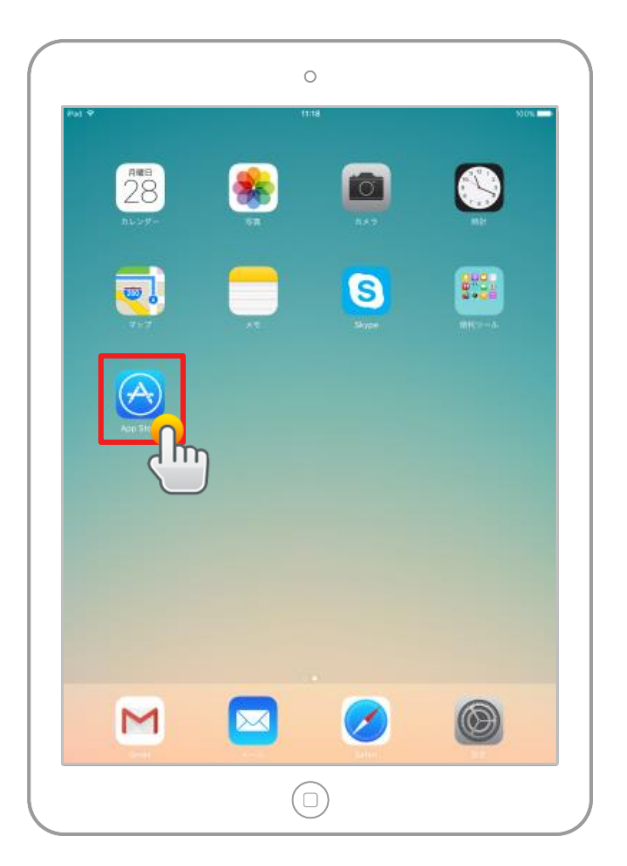

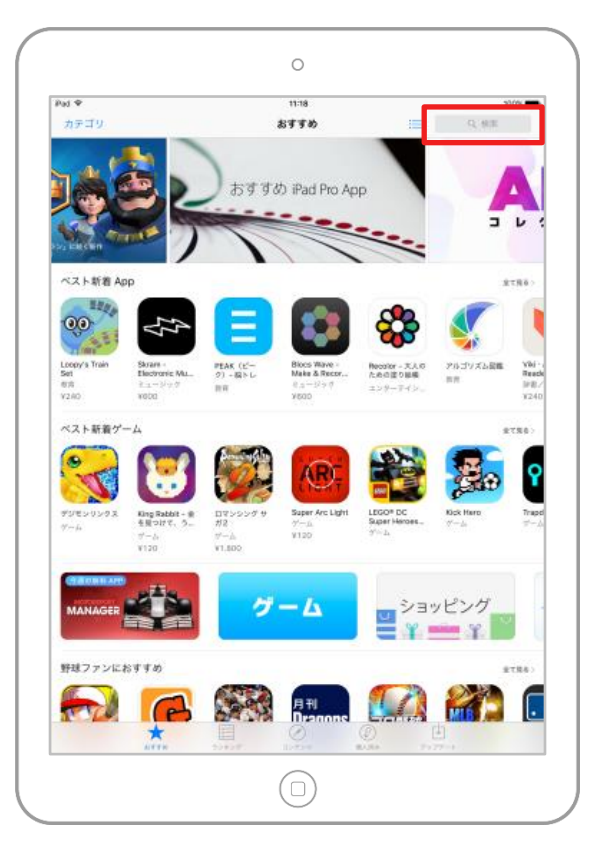

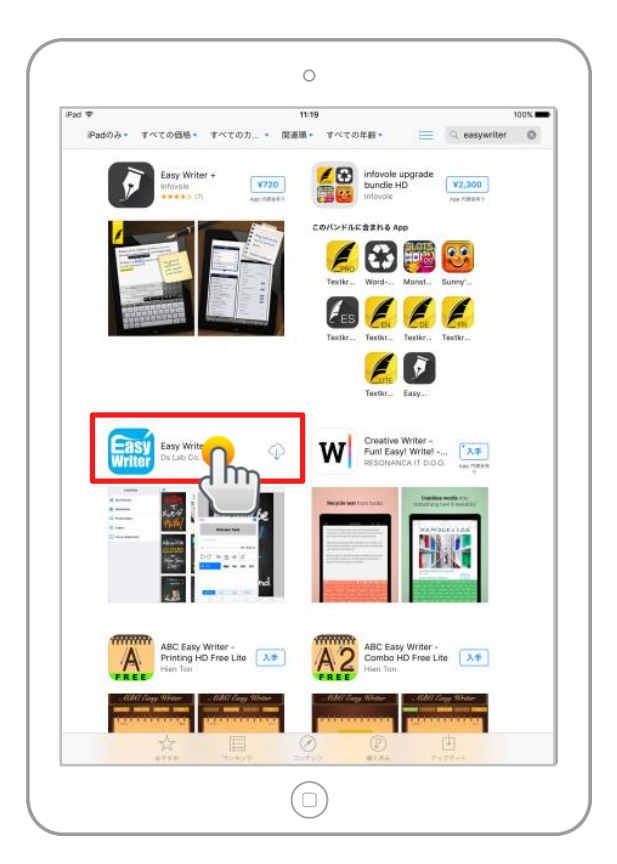

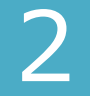

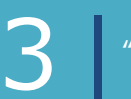

"Easy Writer"を選択します。

Easy 01 | アプリのインストール

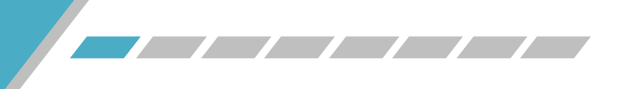

www.ds-lab.co.jp

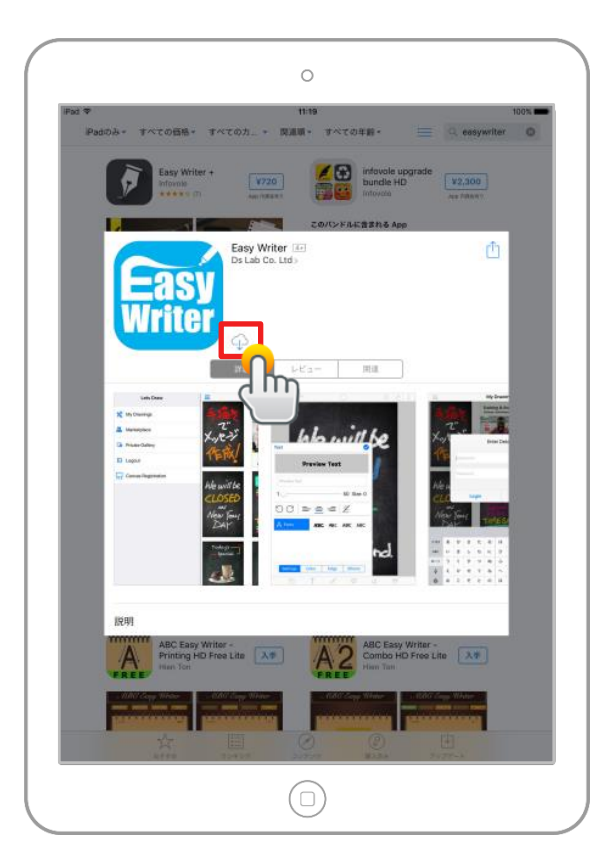

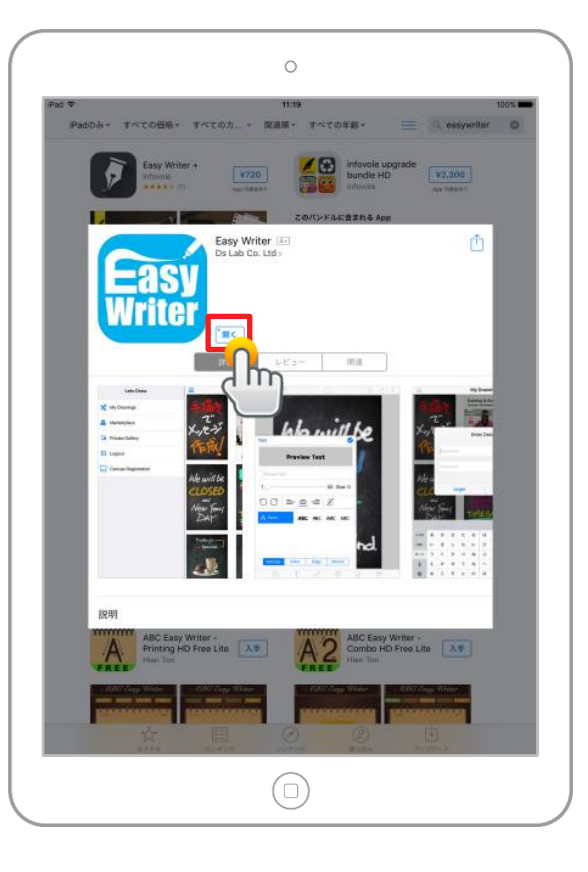

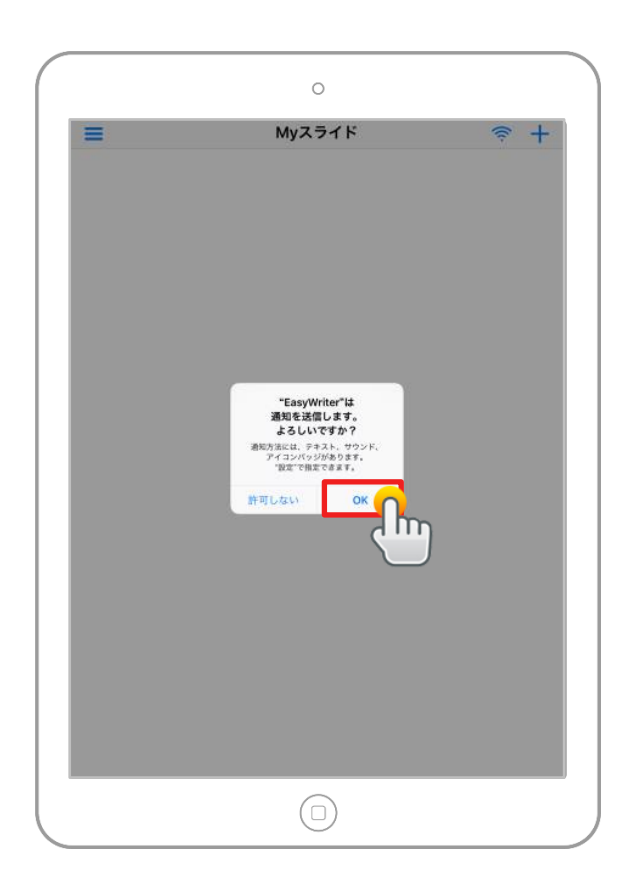

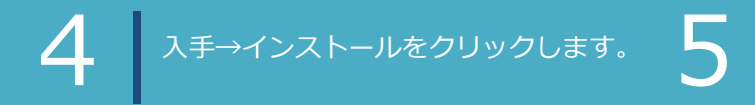

インストールが完了したら "開く"をクリックします。

"OK"をクリックします。